TS-EDW40-001

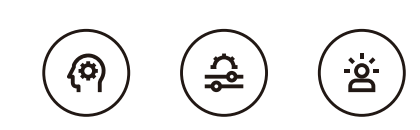

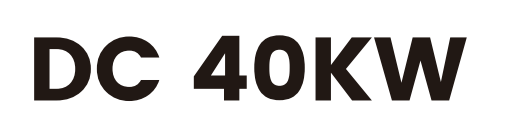

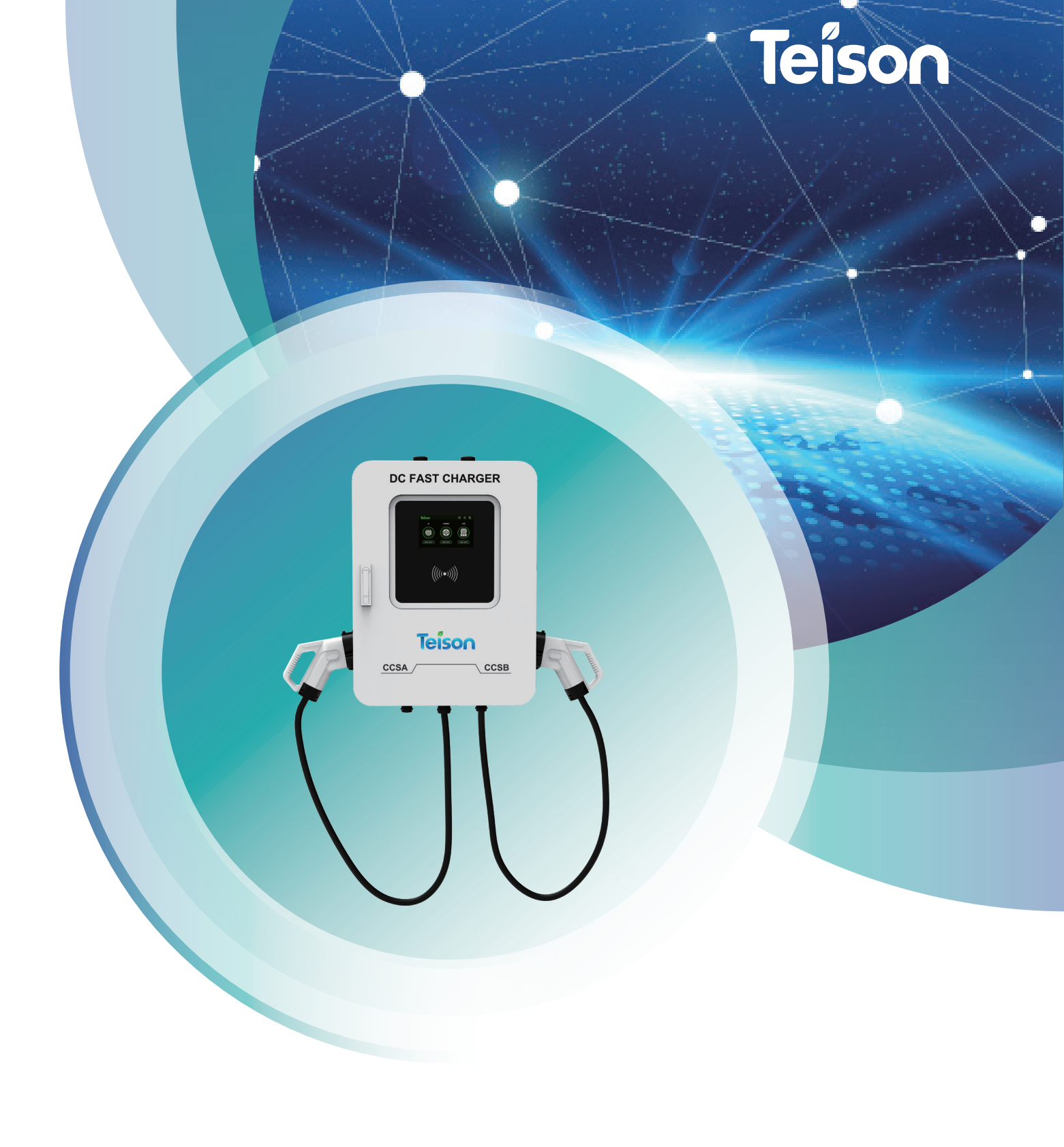

# **Product overview**

EDW series intelligent DC charging station is a kind of electric device that adopts professional power technology to provide efficient, safe and stable DC power for electric vehicles, and provides a friendly man-machine operation interface with corresponding control, billing, communication and safety protection functions. It can be connected to the background server, perfectly compatible with the OCPP standard protocol to achieve convenient functions such as mobile phone APP control, charging time scheduling and online payment, etc. Diversified communication methods are available for your taking option from Ethernet, WIFI or 3/4G.

## **1.Technical Parameter**

Output Overvoltage Protection

| ltem No.                      | TS-EDW40-001                                                 |  |
|-------------------------------|--------------------------------------------------------------|--|
| Dimension                     | 770mm X 580mm X 265mm                                        |  |
| Weight                        | 85KG                                                         |  |
| Screen Material               | LCD                                                          |  |
| Shell Material                | Solid Metal                                                  |  |
| AC Input                      |                                                              |  |
| lInput Line                   | 3P+N+PE                                                      |  |
| Voltage                       | AC 380V                                                      |  |
| Current                       | ≤66A                                                         |  |
| Frequency                     | 45~65HZ                                                      |  |
|                               | DC Output                                                    |  |
| Voltage                       | DC150~750V                                                   |  |
| Current                       | 100A                                                         |  |
| IP Protection Level           | IP55                                                         |  |
| Operating Temperature         | −25 °C ~50 °C                                                |  |
| Relative Humidity             | <95%                                                         |  |
| Altitude                      | $\le$ 2000m (Lower the output power when altitude $>$ 2000m) |  |
| Cooling Method                | Force-air Cooling                                            |  |
| Network Gateway               | Ethernet                                                     |  |
| Charging Mode                 | RFID/APP                                                     |  |
| Standby Power Consumption     | 25W                                                          |  |
| Standard                      | IEC-62196-2;EN61851                                          |  |
| Installation Method           | Wall-mount/Floor-stand                                       |  |
| Certificate                   | CE                                                           |  |
| Measure Accuracy              | 0.5                                                          |  |
| Safety Protection Function    |                                                              |  |
| Input Overvoltage Protection  | 484-500Vac                                                   |  |
| Input Undervoltage Protection | 260-276Vac                                                   |  |
|                               |                                                              |  |

DC260V~850V

| Over Temperature Protection | > 50 °C : output power will be reduced<br>> 75 °C : charging station will be shutdown |
|-----------------------------|---------------------------------------------------------------------------------------|
| Short Circuit Protection    | Yes                                                                                   |
| Emergency Stop Protection   | Yes                                                                                   |
| Leakage Protection          | Туре А                                                                                |
| Lightning Protection        | Level 2                                                                               |

# 2.Instruction

## 2.1 Wifi connection

Press the settings button in the upper right corner

| Teíson |        |         | ţ | $\bigcirc$ |  |
|--------|--------|---------|---|------------|--|
|        | 4      | ļ       |   |            |  |
| 简体中    | 文<br>文 | English |   |            |  |

Choose login with "User: Administrator", password: 39935069

| Teíson                        |              | 09:24 💎 😒                       |
|-------------------------------|--------------|---------------------------------|
| <ul> <li>Example 1</li> </ul> | Lo           | gin                             |
| Pass                          | User<br>word | Administrator<br>Enter password |
| Log in                        | $\supset$    | Back                            |

Choose "General Information"

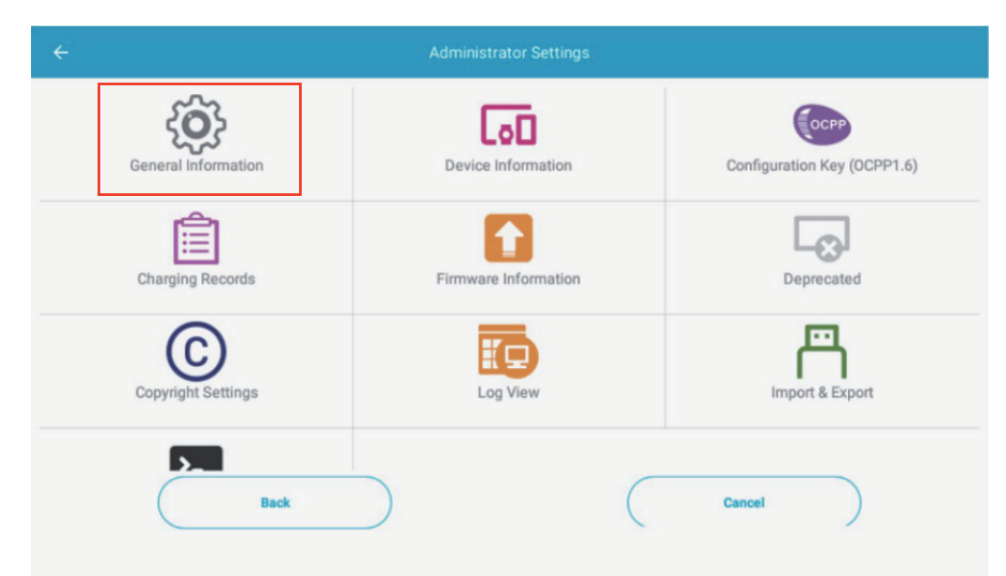

#### Open "Android Virtual Keys"

| $\overset{\texttt{P}}{\leftarrow}$ | General Information 10:49 💌 🖉 |
|------------------------------------|-------------------------------|
| Language                           | >                             |
| Administrator Password             | >                             |
| Working Mode                       | >                             |
| Charging Settings                  | >                             |
| Android Virtual Keys               | •                             |
| Android Device Catalog             | Ding Chang                    |
| GPS Virtual Key Display Duration   | 20 ms                         |
| Back                               | Cancel                        |

#### Press the button in the red box

| ∎, <sup>ψ</sup><br>←             | General Information | 10:49 💎 🖹  |
|----------------------------------|---------------------|------------|
| Language                         |                     | >          |
| Administrator Password           |                     | >          |
| Working Mode                     |                     | >          |
| Charging Settings                |                     | >          |
| Android Virtual Keys             |                     | •          |
| Android Device Catalog           |                     | Ding Chang |
| GPS Virtual Key Display Duration |                     | 20 ms      |
| Back                             | Cance               | el         |
|                                  |                     |            |

Click the button in the red box, to enter the menu bar

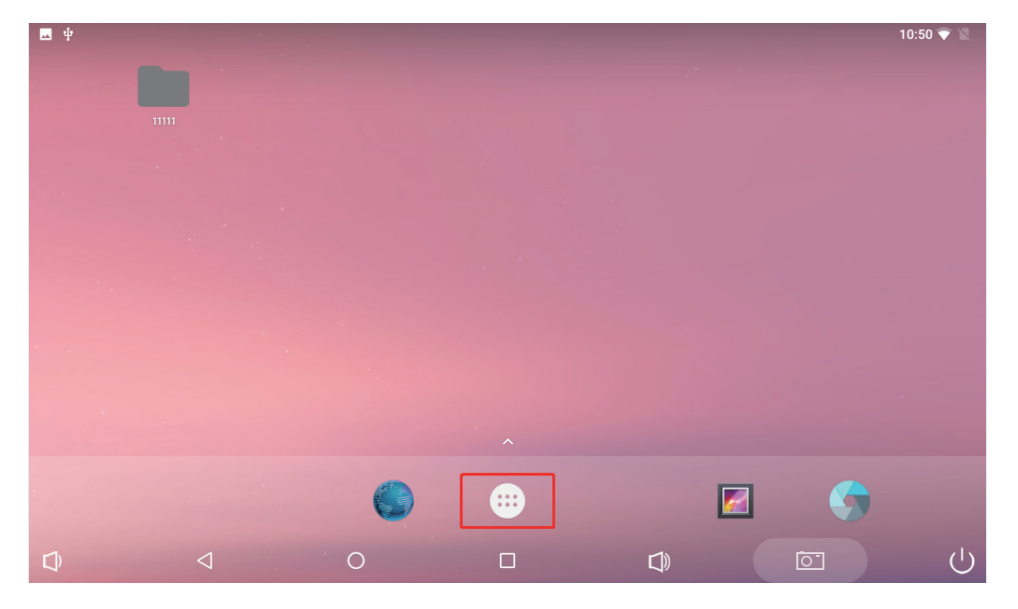

Select 'Setting' to enter

| ■ ∳ Q Search Apps              |                                         |                  |           | 10:50 🖤 🙇 |        |
|--------------------------------|-----------------------------------------|------------------|-----------|-----------|--------|
| Browser<br>Browser<br>Serlings | Carriers<br>Carriers<br>So and Recorder | Charging Station | Dreeleads | Eglow     | Galley |
| 0                              |                                         |                  |           |           |        |

Connect "WIFI"

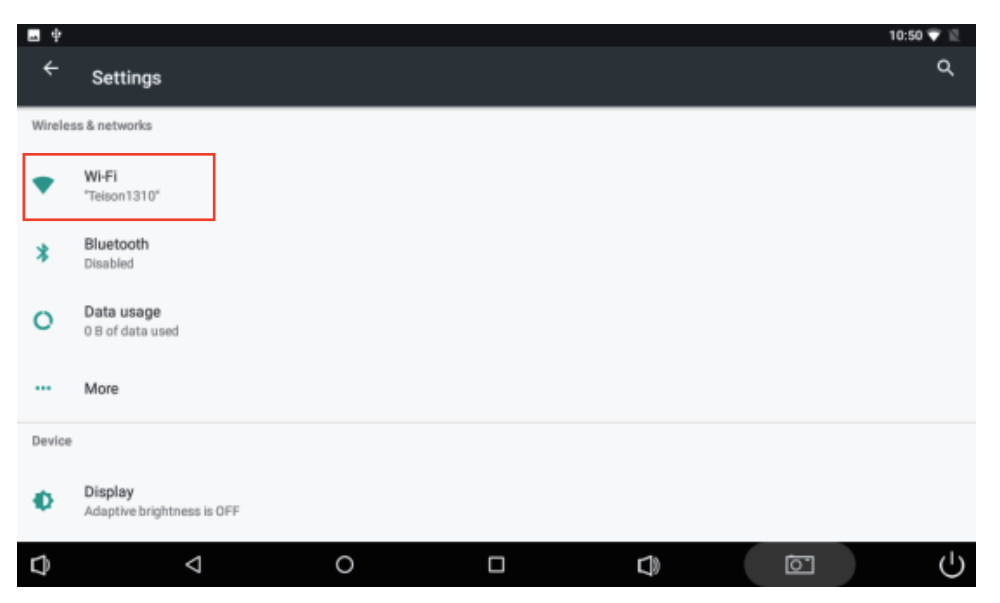

Press "Charging Station"to return the charging systerm and close android Virtual Keys

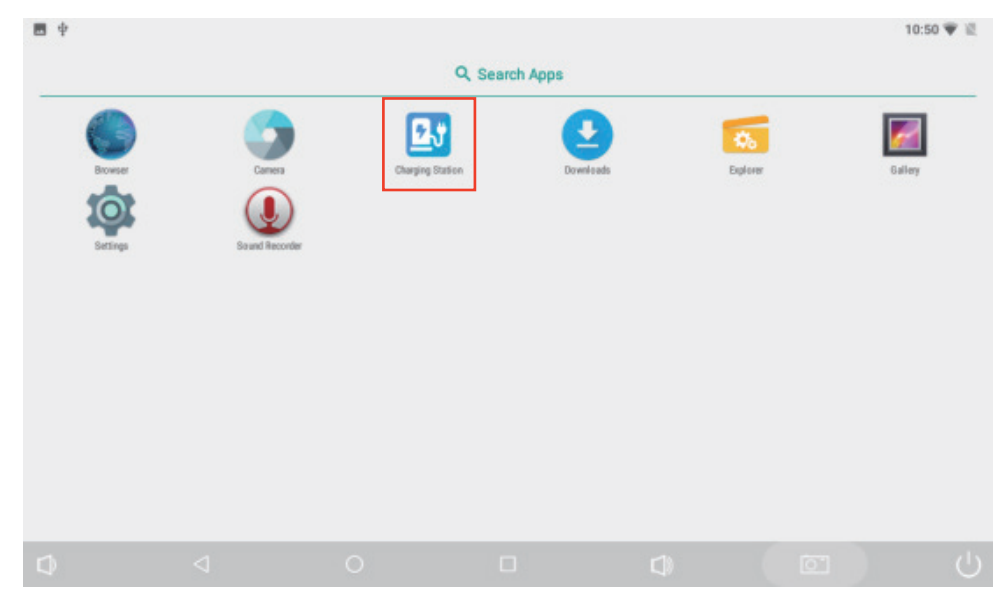

### 2.2 OCPP platform connection

Press "Charging Settings"

| ₩<br>←                           | General Information 10:49 👻 |
|----------------------------------|-----------------------------|
|                                  |                             |
| Language                         | >                           |
| Administrator Password           | >                           |
| Working Mode                     | >                           |
| Charging Settings                | >                           |
| Android Virtual Keys             |                             |
| Android Device Catalog           | Ding Chang                  |
| GPS Virtual Key Display Duration | 20 ms                       |
| Back                             | Cancel                      |

#### Choose "Charging Station Management System"

|                                          | 10:49 💎 📓 |
|------------------------------------------|-----------|
| Connector Type                           | >         |
| Charging Authorization Options           | >         |
| Smart Charging Settings                  | >         |
| Advanced Charging Setting                | >         |
| Charging Station Management System       | >         |
| Other Charging Station Management System | >         |
| Auxiliary Voltage                        | >         |
| Back                                     |           |

Enter the corresponding URL to the platform, and the last section is the charger's ID number

| ₩<br>←                       | 10:49 🛡 💐                                         |
|------------------------------|---------------------------------------------------|
| Boot Notification Interval   | 15 s                                              |
| Response Timeout             | 60 s                                              |
| Ignore WebSocket SSL         | ()•                                               |
| Section 3                    |                                                   |
| Server URL List              | User Define                                       |
| User-defined Server URL      | ws://onecharge-prod-ocpp.gramick.app/TS2207110032 |
| Server URL Suffix (Optional) |                                                   |
| Section 4                    |                                                   |
| Back                         | Cancel                                            |

You can exit after adding the corresponding ID number in the 'Device Information' option

| ■ <sup>↓</sup>             | 10:49 💎 🖹    |
|----------------------------|--------------|
| Charge Point Vendor (*)    | telson       |
| Charge Point Model (*)     | TS-EDC40-001 |
| Charge Point Serial Number | TS2207110032 |
| Charge Box Serial Number   |              |
| Firmware Version           | 3.10.1       |
| ICCID                      |              |
| IMSI                       |              |
| Back                       | Cancel       |

Successful login to the platform if the cloud with '  $\checkmark$  '

| Teíson |                      | ţ | $\bigcirc$ |  |
|--------|----------------------|---|------------|--|
| J.     | ׀<br>֛֢֢֢֢֢֢֢֢֢֢֢֢֢֢ |   |            |  |
| 简体中文   | English              |   |            |  |

## 2.3 Charging Mode and Method

APP/RFID Mode: support QR code scanning and RFID prepaid charging mode

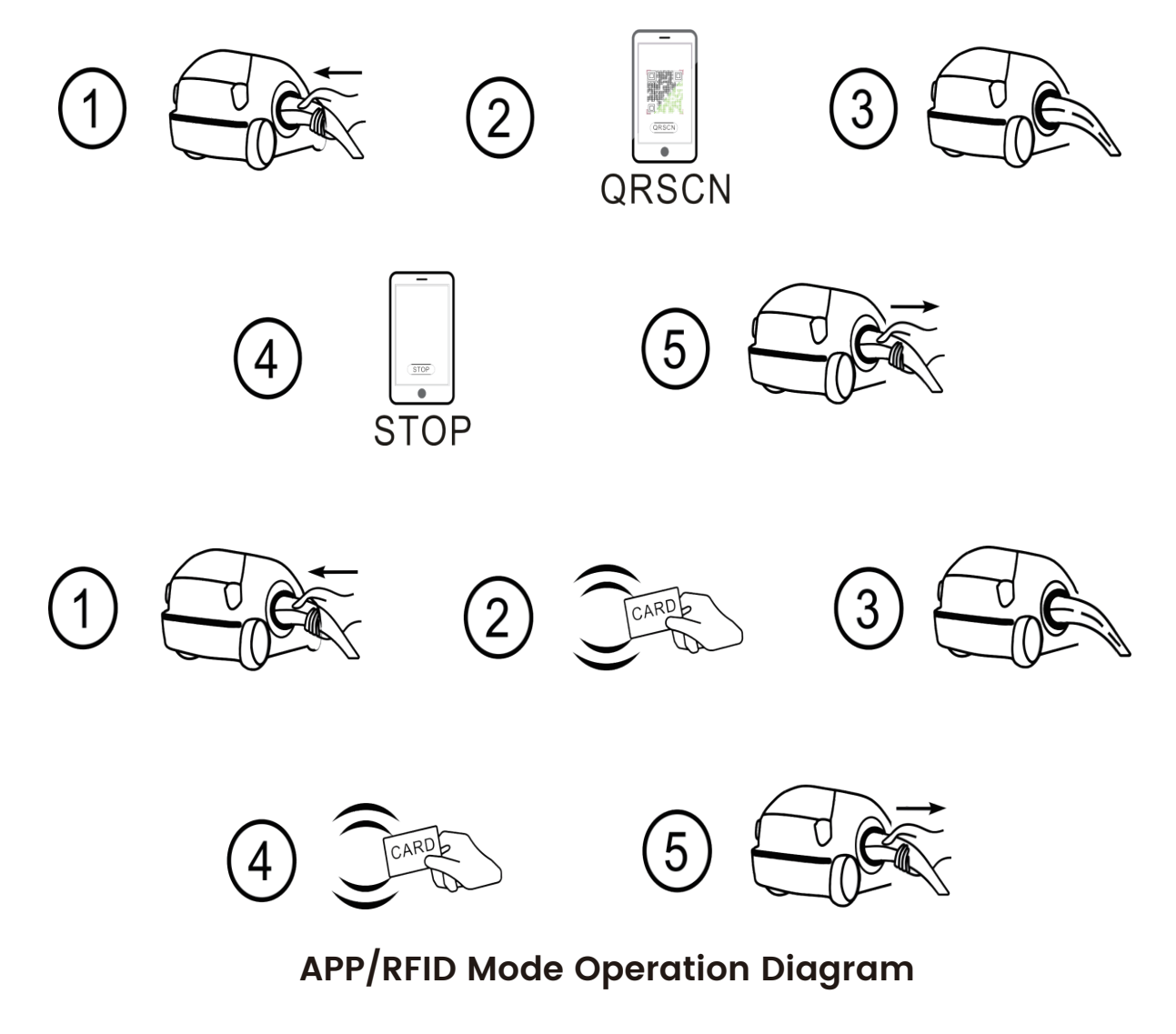

#### Plug&Charge: no billing mode

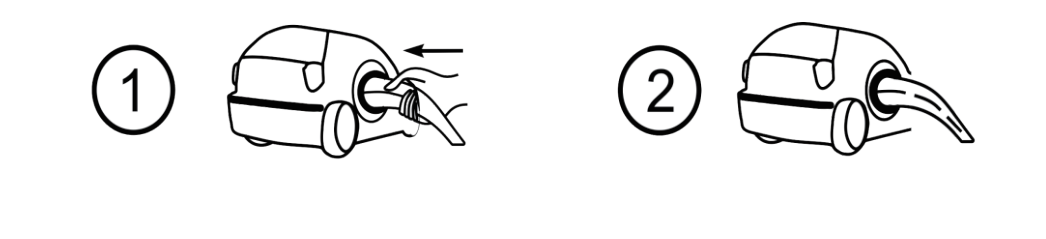

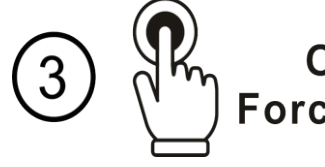

Off-peak Charging Forced Start/Stop Button

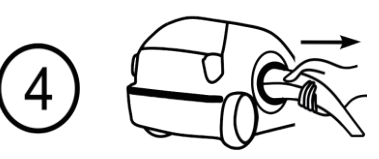

Plug&Charge Mode Operation Diagram

### Teison APP operation diagram shown as below:

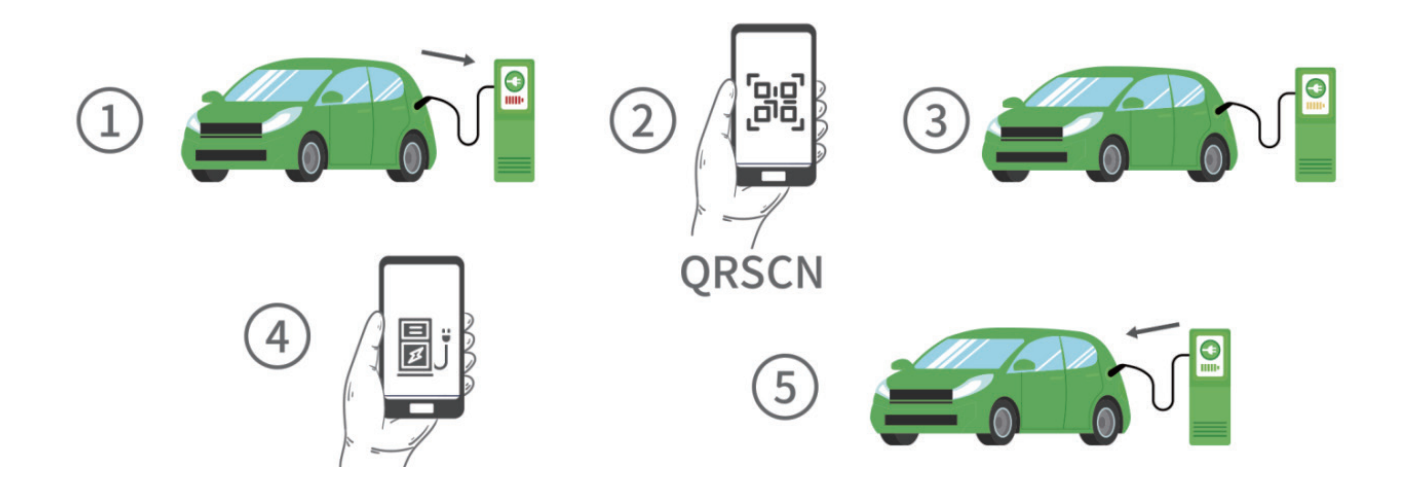

| 3:46 PM   8.3KB/s 🕼 🗇 | s an an S 📼 | 4:26 PM   2.3KB/s 校 〇 💿 🧹 参 🕅 流田 流田 完 🌚                         | 5:43 PM   7.2KB/s 袋 ⑦ 💿 🛛 🐐 📶 📶 電 🗊    | 5:44 PM   2.5KB/s 🛠 🗑 🕒 🚸 🚥 📶 📶 📚 💷                       |
|-----------------------|-------------|-----------------------------------------------------------------|----------------------------------------|-----------------------------------------------------------|
|                       |             | Q Search                                                        | < Charging gun                         | < Charging C                                              |
|                       |             | WAWUZHUANG<br>WAWUZHUANG<br>WAWUZHUANG<br>WAWUZHUANG<br>Salaria | CNTS21050019_1<br>Type2 7kW  Preparing | CNTS21050019_1<br>Electricity Server<br>CI/kWh C2/h C30/h |
|                       |             | ingjiwu<br>zhou                                                 | Price information                      | 0.00kWh = 0V<br>voltage<br>0A<br>Current                  |
|                       |             | Yangzhou Museum 😜 🖉                                             | 00:00 - 06:00                          | ØkW                                                       |
| Home                  | e           | UHAIU                                                           | § €1/kWh<br>€1/h<br>€10/h              | Power                                                     |
| -                     |             | Marayuehu Rd                                                    | 06:00 - 12:00                          | Start time 2022-01-10 17:44:30                            |
| Commo                 | reial       | a a construction of Rd                                          | 12:00 - 18:00                          | Duration 0s                                               |
|                       |             | を<br>変<br>と<br>変                                                | 18:00 - 24:00                          | Charging fee €0.00                                        |
| 5                     | J           | XINSHENG<br>NEIGHBORHOOD                                        |                                        |                                                           |
|                       |             | Contraster L (Dite                                              | Payment                                |                                                           |
|                       |             | P Teison Station1                                               | Charging card Credit Card              |                                                           |
|                       |             | 99MC+4H Hanjiang District, Yangzh-                              | Start Charging                         | Stop                                                      |
|                       |             |                                                                 |                                        |                                                           |

# **3.Installation**

### Wall mounted installation

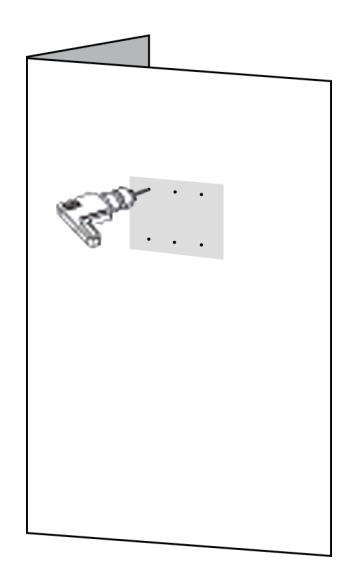

1. Select the appropriate installation position and punch the screw hole position according to the mounting plate mark.

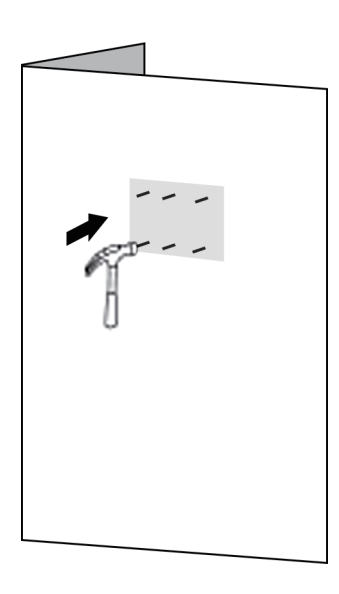

2. Knock the expansion pipe into the hole

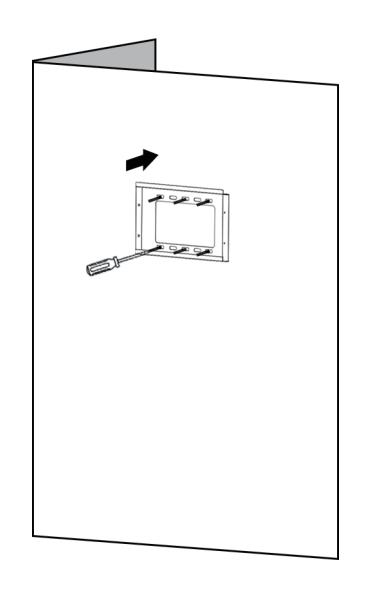

3. Use M10/M12 bolts to horizontally fix the mounting plate to the wall.

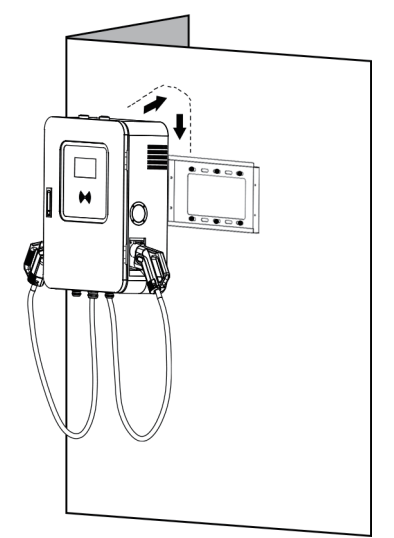

4. Hang the charging pile on the mounting plate.

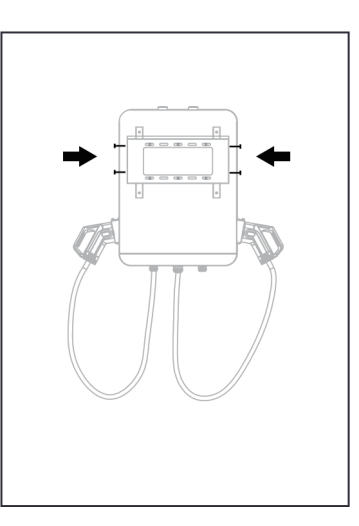

5. Tighten the four M6 bolts on the left and right of the mounting plate to prevent the equipment from moving from left to right.

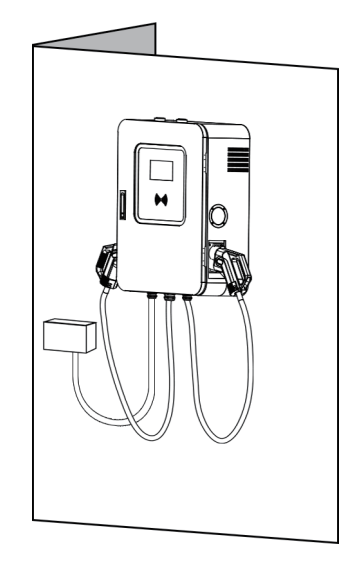

6. After installation, connect the incoming line  $(3 * 16 \text{ mm}^2 + 2 * 10 \text{ mm}^2)$  to the power supply.

#### **Column installation**

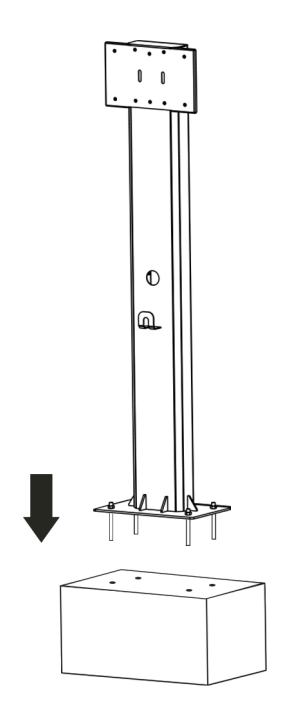

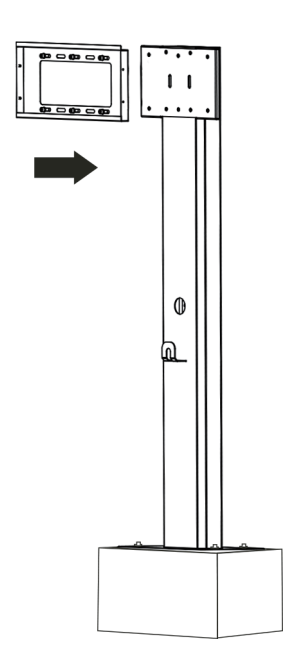

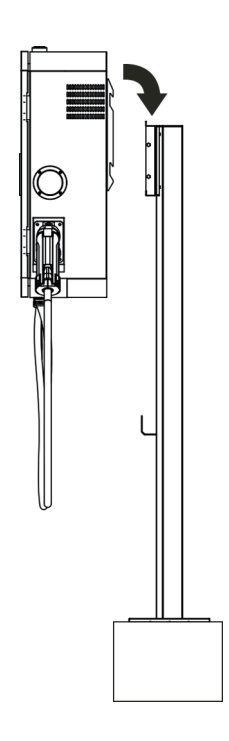

1. Install the column in place

2. Use M10/M12 bolts to fix the mounting plate on the column (holes are reserved on the column).

3. Hang the charging pile on the mounting plate.

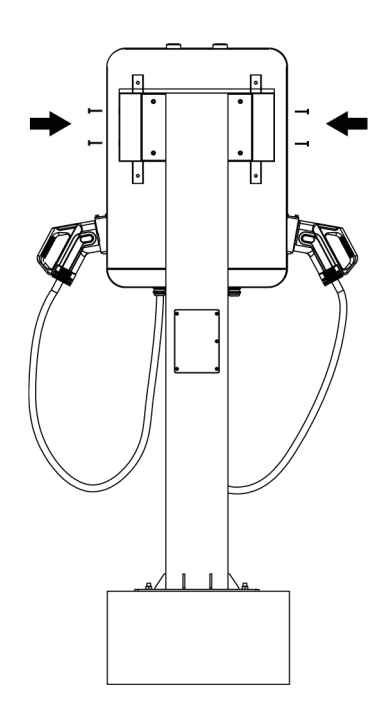

4. Tighten the four M6 bolts on the left and right of the mounting plate to prevent the equipment from moving from left to right.

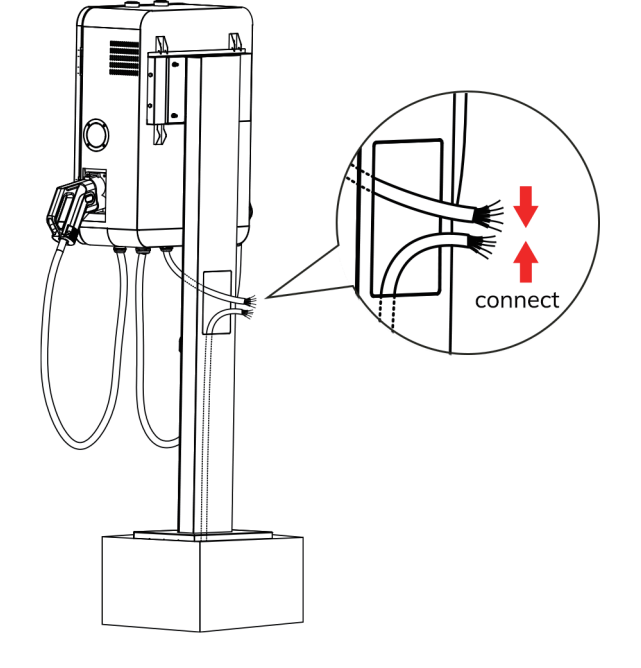

5. After installation, connect the incoming line (3 \* 16mm  $^2$  +2 \* 10mm  $^2$  ) to the power supply.